# 3.サービスの管理

### 学習目標 - 各サービスの利用権限のルールを策定・適用 できる - 各サービスの詳細設定を策定・適用できる - 外部トーク連携許可の設定と効果を理解する

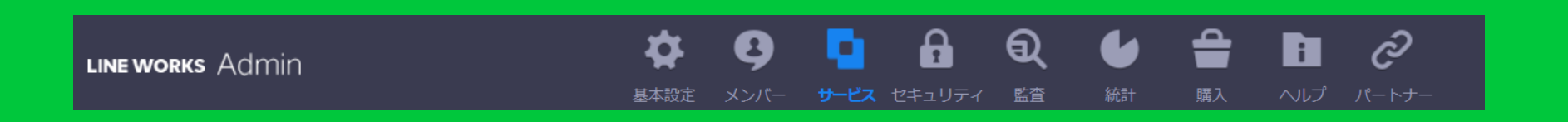

### 3.サービス管理

# 3.1 サービス利用設定 3.2 ホーム・トーク・カレンダー・アドレス帳

3.3 外部トーク連携

# 3.1 サービス利用設定

#### サービス利用設定

● サービス利用設定では、各アプリケーションの既定値などを設定します。

|                                            |                    |          | <b>\$ 8</b>    | A Q  A Q  A Q  A Q                                                                         |
|--------------------------------------------|--------------------|----------|----------------|--------------------------------------------------------------------------------------------|
|                                            |                    |          | 基本設定 メンバー サ    | ー ー                                                                                        |
|                                            |                    |          | _              |                                                                                            |
| ・サービス利用設定                                  | サービス利用設定           | メンバーのサ   | ービス利用における権限を設定 | じます。                                                                                       |
| ・ホーム                                       | サービフ接頭ニヽ.プリ        |          |                |                                                                                            |
| ・トーク                                       | リーヒス催眠テノノレー        | - ト + 追加 | 利用サービスの設定      | 利用権限タイプへの割り当て メンバーへの割り当て                                                                   |
| ・メール                                       | 基本設定               | <b>*</b> | 各サービスで利用するサ-   | -ビス利用環境を <b>基本設定</b> として設定します。                                                             |
| <ul> <li>・カレンダー</li> <li>・アドレス帳</li> </ul> | 利用権限タイプ(アル・・・      | 修正       | サービス利用設定       |                                                                                            |
| • Drive                                    | Type A1            | 修正       | モバイルアプリ        | ● 有効にする ● 無効にする                                                                            |
| ・アンケート                                     | Type A2<br>Type B1 | 修正修正     | ホーム            | ๔ モバイルアプリ ๔ ブラウザ                                                                           |
| ・外部トーク連携                                   | Type B2<br>Type C  | 修正       | トーク            | <ul> <li>✓ モバイルアプリ</li> <li>✓ ブラウザ</li> <li>✓ PC版アプリ</li> </ul>                            |
| • Bot                                      | Type D             | 修正       |                | ● LINE WORKSメール ◎ モバイル外部メール連動 ? サーバー設定                                                     |
|                                            |                    |          | メール            | <ul> <li>● モバイルアプリ</li> <li>● ブラウザ</li> <li>● IMAP/SMTP ?</li> <li>● POP/SMTP ?</li> </ul> |
|                                            |                    |          |                | <ul> <li>✓ 自動転送を許可 ?</li> <li>└ ✓ 外部転送を許可</li> </ul>                                       |
|                                            |                    |          | カレンダー          | ■ モバイルアプリ ■ ブラウザ □ CalDAV ?                                                                |
|                                            |                    |          | Drive          | <ul> <li>● モバイルアプリ</li> <li>● ブラウザ</li> <li>● エクスプローラー</li> </ul>                          |
|                                            |                    |          | アンケート          | モバイルアプリ/ブラウザ                                                                               |
|                                            |                    |          |                |                                                                                            |

#### サービス利用設定-基本設定

- メンバーに規定で割り当てられるサービス/利用環境を設定します。
- ●「サービス権限テンプレート」を割り当てないメンバーには「基本設定」が適用されます。

| LINE WORKS Admin          |                                                         | 体     4       基本設定     メンバー |                                                                                                    |
|---------------------------|---------------------------------------------------------|-----------------------------|----------------------------------------------------------------------------------------------------|
| ・ <b>サービス利用設定</b><br>・ホーム | サービス利用設定 メンバーのサ                                         | ービス利用における権限を設               | 定します。                                                                                                    |
| ・トーク<br>・メール<br>・カレンダー    | <b>基本設定</b>                                             | お田 リービスで利用するサ<br>サービスで利用するサ | 利用権限タイプへの割り当て<br>テレビス利用環境を基本設定として設定します。                                                                                                    |
| ・アドレス帳<br>・Drive          | 利用権限タイプ(アル・・・ 修正<br>Type A1 修正<br>Type A2 修正            | モバイルアプリ                     | ● 有効にする ◎ 無効にする                                                                                                    |
| ・アンリート                    | Type B1     修正       Type B2     修正       Type C     修正 | ホームトーク                      | <ul> <li>● モバイルアプリ</li> <li>● ブラウザ</li> <li>● PC版アプリ</li> </ul>                                                                                                    |
| • Bot                     | Type D 修正                                               | メール                         | <ul> <li>● LINE WORKSメール</li> <li>● モバイル外部メール連動 ?</li> <li>サーバー設定</li> <li>✓ モバイルアプリ ✓ ブラウザ</li> <li>✓ IMAP/SMTP ?</li> <li>✓ POP/SMTP ?</li> <li>✓ 自動転送を許可 ?</li> </ul> |
|                           |                                                         | カレンダー                       | <ul> <li>L ❷ 外部転送を許可</li> <li>図 モバイルアプリ ❷ ブラウザ □ CalDAV ?</li> <li>■ エバイルアプリ ❷ ブラウザ □ CalDAV ?</li> </ul>                                                                |
|                           |                                                         | アンケート                       | <ul> <li>■ エジベンゴ ジ</li> <li>■ エジベンゴ ジ</li> <li>■ モバイルアプリ/ブラウザ</li> </ul>                                                                                                 |

#### サービス利用設定-サービス権限テンプレート(1) [サービス] - [サービス利用設定]

• 利用権限タイプや特定のメンバーに機能制限をしたい場合に利用します

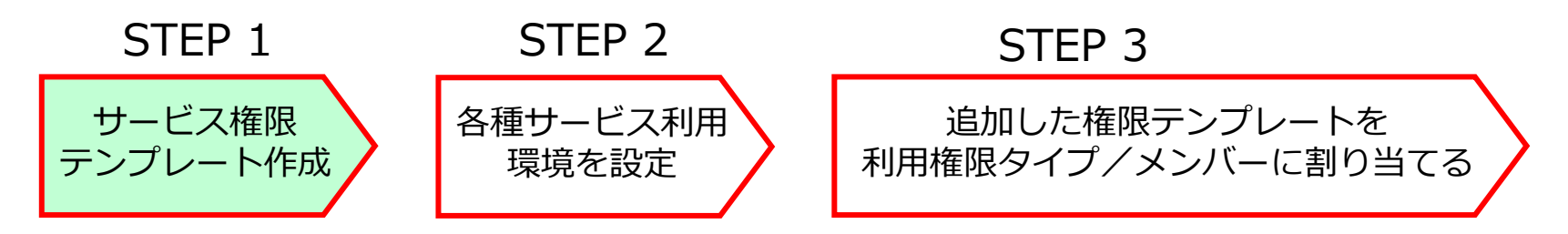

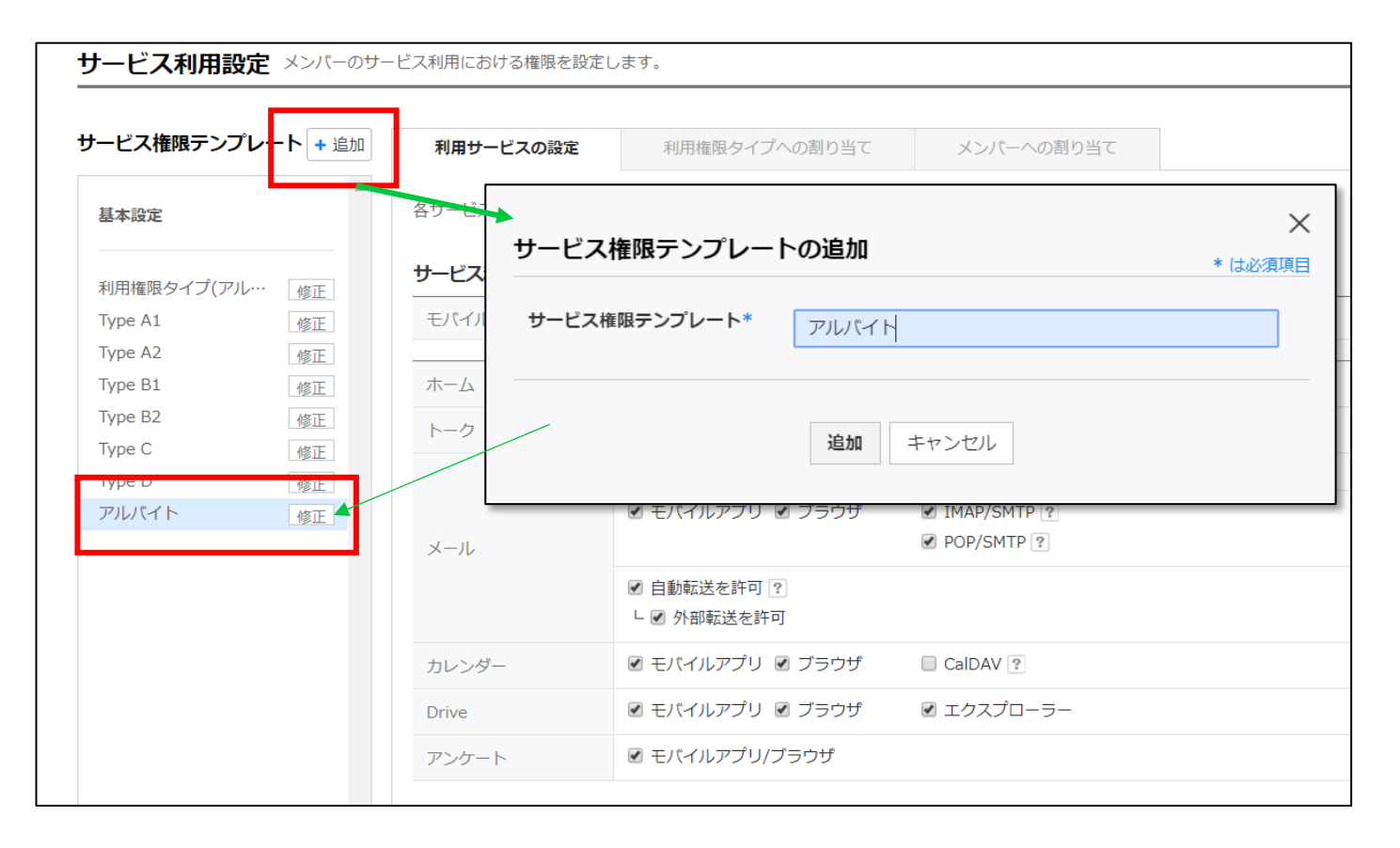

#### サービス利用設定-サービス権限テンプレート(2) [サービス] - [サービス利用設定]

● サービス権限テンプレートにサービス利用環境を設定します

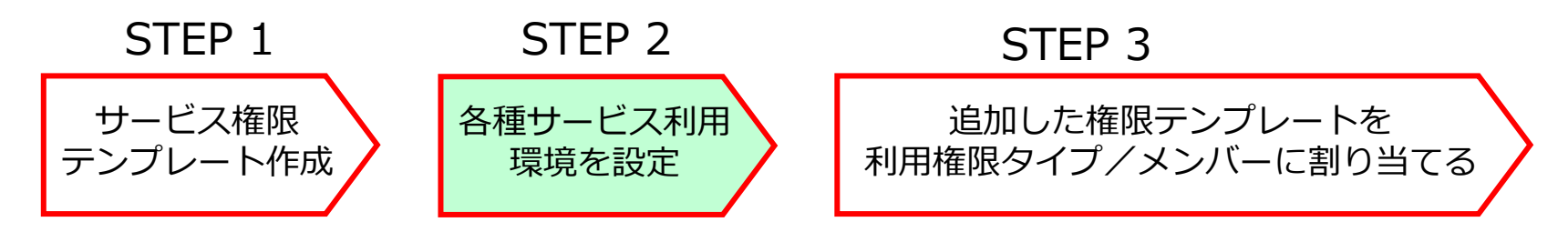

| ・ビス権限テンプレー | -ト + 追加 | 利用サービスの設定    | 利用権限タイプへの割り当て                                                                                                    | メンバーへの割り当て                                           |
|------------|---------|--------------|----------------------------------------------------------------------------------------------------|------------------------------------------------------|
| 本設定        | *       | 各サービスで利用するサ- | -ビス利用環境を <b>アルバイト</b> として設定し                                                                                                    | ます。                                                  |
| 用権限タイプ(アル… | 修正      | サービス利用設定     |                                                                                                    |                                                      |
| /pe A1     | 修正      | モバイルアプリ      | ● 有効にする ○ 無効にする                                                                                                    |                                                      |
| /pe A2     | 修正      |              |                                                                                                    |                                                      |
| /pe B1     | 修正      | ホーム          | 🗹 モバイルアプリ 🕑 ブラウザ                                                                                                    |                                                      |
| /pe B2     | 修正      | トーク          | モバイルアプリ      ブラウザ     ・     ・     ・     ・     ・     ・     ・     ・     ・     ・     ・     ・     ・     ・     ・     ・     ・     ・     ・     ・     ・     ・     ・     ・     ・     ・     ・     ・     ・     ・     ・     ・     ・     ・     ・     ・     ・     ・     ・     ・     ・     ・     ・     ・     ・     ・     ・     ・     ・     ・     ・     ・     ・     ・     ・     ・     ・     ・     ・     ・     ・     ・     ・     ・     ・     ・     ・     ・     ・     ・     ・     ・     ・     ・     ・     ・     ・     ・     ・     ・     ・     ・     ・     ・     ・     ・     ・     ・     ・     ・     ・     ・     ・     ・     ・     ・     ・     ・     ・     ・     ・      ・      ・      ・      ・      ・      ・      ・      ・      ・      ・      ・      ・      ・      ・      ・      ・      ・      ・      ・      ・      ・      ・      ・      ・      ・      ・      ・      ・      ・      ・      ・      ・      ・      ・      ・      ・      ・      ・      ・      ・      ・      ・      ・      ・      ・      ・      ・      ・      ・      ・      ・      ・      ・      ・      ・      ・      ・      ・      ・      ・      ・      ・      ・      ・      ・      ・      ・      ・      ・      ・      ・      ・      ・      ・     ・     ・     ・     ・     ・     ・     ・     ・     ・     ・     ・     ・     ・     ・     ・     ・     ・     ・     ・     ・     ・     ・     ・     ・     ・      ・      ・      ・      ・ | ✓ PC版アプリ                                             |
| vpe C      | 修正      |              |                                                                                                    | マンロション 一山 海動 「2                                      |
| vpe D      | 修正      |              |                                                                                                    |                                                      |
| リレバイト      | 修正      | メール          | 🗹 モバイルアプリ 🗹 ブラウザ                                                                                                    | <ul><li>✓ IMAP/SMTP ?</li><li>✓ POP/SMTP ?</li></ul> |
|            |         |              | <ul> <li>✓ 自動転送を許可 ?</li> <li>└ </li> <li>✓ 外部転送を許可</li> </ul>                                                                                                    |                                                      |
|            |         | カレンダー        | 🗷 モバイルアプリ 🗹 ブラウザ                                                                                                    | CalDAV ?                                             |
|            |         | Drive        | € モバイルアプリ      ✓ ブラウザ                                                                                                    | ☑ エクスプローラー                                           |
|            |         |              |                                                                                                    |                                                      |

サービス利用設定-サービス権限テンプレート(2) [サービス] - [サービス利用設定]

● サービス権限テンプレートを利用権限タイプやメンバーに割り当てます。

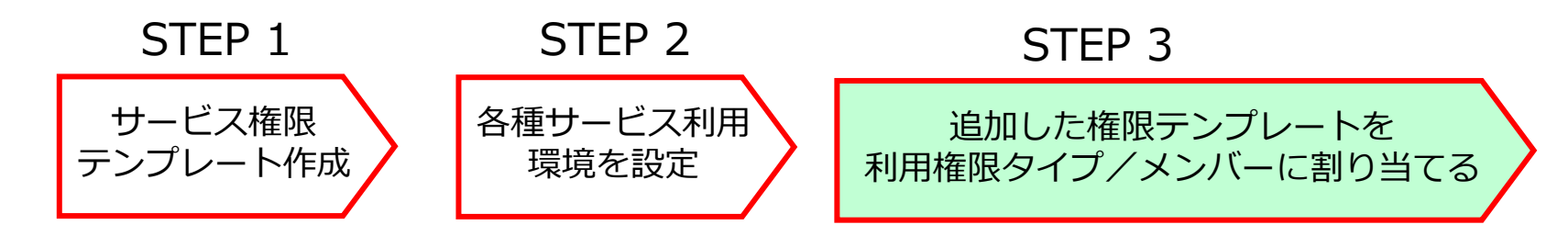

| -ビス権限テンプレ-     | ート + 追加 | 利用サービスの設定 利用権限タイン    | プへの割り当て | 利用権限タイプ追加                                                          | ×   |
|----------------|---------|----------------------|---------|--------------------------------------------------------------------|-----|
| 基本設定           | *       | + 利用権限タイプを追加 アルバイト 0 |         | ▶ □ 社員                                                             |     |
| 问用権限タイプ(アル…    | 修正      | 利用権限タイプへの割り当て        | 他の      | <ul> <li>アルバイト</li> <li>特殊作業担当</li> <li>All contactable</li> </ul> |     |
| ype A1         | 修正      |                      |         | Restricted                                                         |     |
| ype A2         | 修正      |                      |         |                                                                    |     |
| ype B1         | 修正      |                      | この権利    | Contracted                                                         | きん。 |
| ype B2         | 修正      |                      |         |                                                                    |     |
| уре С          | 修正      |                      |         |                                                                    |     |
| ype D          | 修正      |                      |         |                                                                    |     |
| アルバイト          | 修正      |                      |         |                                                                    |     |
|                |         |                      |         | 利用権限タイプは 「利 <b>用権限タイプ</b> 」のページで修正できます。                            |     |
| ype D<br>アルバイト | 修正修正    |                      |         | 利用権限タイプは「利 <b>用権限タイプ」</b> のページで修正できます。                             |     |

### サービス利用設定-ユーザー側の画面(例)

| 利用サービスの設定    | 利用権限タイプへの割り当て                                      | メンバーへの割り当て | [        |                        |                          | 1      |
|--------------|----------------------------------------------------|------------|----------|------------------------|--------------------------|--------|
| 各サービスで利用するサー | ビス利用環境を <mark>契約社員</mark> として設定します。                | 0          |          | LINE WORKS             | _                        | -      |
| サービス利用設定     |                                                    |            |          |                        |                          |        |
| モバイルアプリ      | ● 有効にする ○ 無効にする                                    |            | _        | LI                     | NE WORKS                 |        |
| ホーム          |                                                    | エックを外す     | _        | yukari.shindo          | @works1.jp               |        |
| トーク          | 🗹 モバイルアプリ 🗹 ブラウザ                                   | ■ PC版アプリ   |          | •••••                  |                          |        |
|              | ● LINE WORKSメール ● モバイ                              | イル外部メール連動? |          |                        |                          |        |
| メール          | 🗹 モバイルアプリ 🗹 ブラウザ                                   | DOP/SMTP ? |          |                        | ログイン                     |        |
|              | <ul> <li>□ 自動転送を許可 ?</li> <li>□ 外部転送を許可</li> </ul> |            |          | このサービスの利用<br>パスワードを忘れ; | 用権限がありません。<br>た <b>方</b> |        |
| カレンダー        | 🗹 モバイルアプリ 🗹 ブラウザ                                   | CalDAV ?   |          |                        |                          |        |
| Drive        | 🗹 モバイルアプリ 🔲 ブラウザ                                   | ■ エクスプローラー |          | PC版アフ                  | プリのログイン画面                |        |
| アンケート        | ☑ モバイルアプリ/ブラウザ                                     |            |          |                        |                          |        |
|              |                                                    |            |          |                        |                          |        |
|              |                                                    |            |          |                        |                          |        |
|              |                                                    |            | LINE WOR | <b>ĸs</b> アドレス帳        | A 🗮 🖂                    | 31 💵 🛄 |
|              |                                                    |            |          |                        | ブラウザにDriveアイ<br>表示されなくなる | コンが    |

### 3.2 ホーム・トーク カレンダー

# 3.2.1 ホームの管理

管理画面のホーム設定

- 管理メニューはすべて「サービス」メニュー内の「ホーム」に集約されています。
- ●管理画面ではトップページの並び順、投稿サイズ、掲示板の作成と権限設定などを行います。

| line works Admi                              | n               | ・         ・         ・                                                                                        |
|----------------------------------------------|-----------------|----------------------------------------------------------------------------------------------------|
| ・サービス利用設定                                    | 一般              |                                                                                                    |
| ・ホーム<br>・一般<br>・トップページ設定                     | 外部揭示板           | <ul> <li>リンクを設定する</li> <li>リンク先(httpを含むURL)</li> <li>※ LINE WORKS以外の外部掲示板サービスをホームアイコンにリンクを設定できます。</li> </ul> |
| ・掲示板設定                                       | 投稿容量の制限         | 投稿1件あたり最大 20 MB ▼<br>※ 本文や画像、添付ファイルを含む投稿1件あたりの容量を制限できます。                                                     |
| ・メール<br>・カレンダー<br>・アドレス帳                     | ホームゴミ箱の保管期<br>間 | 保存期間設定 30日 ▼<br>※設定期間が経過すると削除された投稿はゴミ箱から完全に削除されます。自動削除を行わない場合は、「自動削除し                                        |
| • Drive                                      | ※ 設定内容は、PC版・モバ  | 「イル版アプリ、ブラウザ版に共通で適用されます。                                                                                     |
| <ul> <li>・アンケート</li> <li>・外部トーク連携</li> </ul> |                 | 保存 キャンセル                                                                                                    |

#### ホーム:一般設定

[サービス] - [ホーム]

- ホームのリンク先を外部のサイトに変更することができます。
  - ▶ リンク先を変更した場合、リンク先のサイトから各ブラウザ版サービスに移動するためのリンクを用意いただく必要があります。
- 添付ファイルおよび挿入画像1件あたりの上限を制限します。
  - ▶ 10 /20 / 50 / 100MB の 4 段階で設定する事ができます
  - ▶ ホームの投稿は共有ストレージの容量を消費します。
- ホームゴミ箱に移動した投稿の保管期間を設定します。
  - ▶ 自動削除しない / 30 日 / 60 日 / 90 日

| line works Adm                                                             | in                                                                                                    |
|----------------------------------------------------------------------------|----------------------------------------------------------------------------------------------------|
| <ul> <li>・サービス利用設定</li> <li>・・・・・・・・・・・・・・・・・・・・・・・・・・・・・・・・・・・・</li></ul> | 一般                                                                                                    |
| ・ホーム<br>・一般<br>・トップページ設定<br>・掲示板設定                                         | 外部掲示板     リンクを設定する     リンク先(httpを含むURL)       ※ LINE WORKS以外の外部掲示板サービスをホームアイコンにリンクを設定できます。                     |
| ・トーク<br>・メール                                                               | 添付ファイルの上限     ファイル1件あたり最大     20 MB     ・       ※ 添付ファイルおよび本文への挿入画像の上限を設定します。                                  |
| ・カレンダー<br>・アドレス帳<br>・Drive                                                 | ホームゴミ箱の保管期     保存期間設定     30日       10     ※ 設定期間が経過すると削除された投稿はゴミ箱から完全に削除されます。自動削除を行わない場合は、「自動削除しない」に設定してください。 |
| <ul> <li>・アンケート</li> <li>・外部トーク連携</li> <li>・ Bot</li> </ul>                | * 設定内容は、PC版・モバイル版アクリ、フラウザ版に共通で適用されます。                                                                          |

ホーム:トップページ設定

- ホームの初期画面に表示される掲示板の表示数を 1~4 個で選択します。
- 各掲示板の表示形式 (掲示板型 / プレビュー型 / アルバム型)を設定します。
- 初期画面に設定した掲示板であっても、アクセス権のないメンバーには表示されません。

| トップページ設定                    |                                                                                                    |                                                                                                    |
|-----------------------------|----------------------------------------------------------------------------------------------------|----------------------------------------------------------------------------------------------------|
|                             | お知らせ                                                                                                    | もっと見る ▶                                                                                                    |
|                             | 社員花火大会のご案内                                                                                                    | 2時間前                                                                                                    |
| 0 10 0 20 0 30 0 40         | 来年度の異動希望調査の提出期限について                                                                                                    | 2時間前                                                                                                    |
|                             | 工事に伴う騒音                                                                                                    | 28寺間前                                                                                                    |
|                             | 単行水の注通矢ロ                                                                                                    | 3時間前                                                                                                    |
|                             | Πメンテナンス実施(10/2)のお知らせ                                                                                                    | 48寺間前                                                                                                    |
| タイプ ● 掲示板型 ○ プレビュー型 ○ アルバム型 | 自由揭示板                                                                                                    | もっと見る♪                                                                                                    |
|                             | 【993金2】新ハーネス説明会 →<br>来月より取扱いを開始するハーネスの新製品について、保守スタッフ向す説明会を開催します。 交換手<br>順など変更になっている点もあるため、皆さん可能な限り時間を確保してください! 「WM ハーネス 新<br>製品勉強会」開催概要 日時:6月9日11.00 <sup>5</sup> 場所:本社 CSトレーニングルーム 講師:WM 電線<br>株式会社 山田様 内容: 新ハーネス シリーズの紹介と従来品との違いについて 交換手順の確認と<br>注意点 その他 Q&A 新製品の詳細は下記を確認ってください。http://example.com/ 出次の連絡は小 |                                                                                                    |
| 16元数2 日田18元数 *              | 野 (03-YYYY-ZZZZ)までお願いします。 積極的なご参加よろしくお願いします! 🖌                                                                                                    | 18.11.22                                                                                                    |
|                             | [News] 忙しい人こそ身に付けたい、「疲労予防に幼く三つの習慣」                                                                                                    | 15分前                                                                                                    |
| タイプ 〇福示板型 ●プレビュー型 〇アルバム型    | 新入社員歓迎会のお知らせ                                                                                                    | 55分前                                                                                                    |
|                             | 送別会のご案内                                                                                                    | 2時間前                                                                                                    |
|                             | Works Mobile 包まじめてご利用される方は、こちら老ご覧ください。                                                                                                    | 15.09.07                                                                                                    |
| #5元版2 あ300らせ *              | お知らせ                                                                                                    | もっと見る♪                                                                                                    |
|                             |                                                                                                    |                                                                                                    |
| タイナ #示板型 ○ ガレビュー型 ● アルバム型   |                                                                                                    | <b>が水の) 読知</b><br>令水槽の点検のため、12月8日(木) 15<br>19 ~ 1680の間、断州にはるそうです。<br>社員の皆補にはご不便をおかけいたし<br>ますが、ご値のよろしくお願、します。<br>なお、点検続了後はしばらく茶色の水が<br>出るからしれませんので、ご注意くださ |
|                             | 78 / 四、田口な園さ 条 音 午前1 (べら、 へ切ぶ頃尾さりの C、約8月は 直(ふお顔) 敬します。 い     10時、同公園入口付近 4 時 間 午前1 でに忘れ 打ご提出するよう、お願い敬し     10時~午後4時 (通常) カラオケ大 ます。 なお、記入方法などの質問は、                                                                                                    | 10                                                                                                    |

### ホーム:掲示板設定

[サービス] – [ホーム]

●掲示板の追加 / 削除や権限変更、並び順の変更は「掲示板設定」メニューから行います。

| LINE WORKS Admin                             |                         |               | ・・・・・・・・・・・・・・・・・・・・・・・・・・・・・・・・・・・・                                        |
|----------------------------------------------|-------------------------|---------------|-----------------------------------------------------------------------------|
| ・サービス利用設定                                    | 掲示板設定 掲示板を追加したり、        | 掲示板の表示タイプを設定し | ,ます。<br>-                                                                   |
| ・ホーム<br>・一般                                  | +カテゴリーの追加 +掲示板の追加       |               |                                                                             |
| <ul> <li>トップページ設定</li> <li>・掲示板設定</li> </ul> | ▲ ▲ 47ンデント 単インデント<br>解除 | 揭示板名          | 社内周知                                                                        |
| ・トーク                                         | 社内周知 ×                  | 掲示板の説明        |                                                                             |
| ・メール                                         | 商品情報 ×                  | タイプ           | ● 掲示板型 ○ プレビュー型 ○ アルバム型                                                     |
| ・カレンダー                                       |                         |               |                                                                             |
| ・アドレス帳                                       | ▲ 本社 ×<br>… 情報システム部 ×   |               |                                                                             |
| · Drive                                      | L マーケティング部 ×            | グループ会社        | ◎ 有効にする ● 無効にする ※ グループ会社共用の掲示板を作成することができます。                                 |
|                                              |                         | 管理者           | ※ 管理者として指定されたメンバーは、各掲示板の利用メンバーおよび投稿を管理します。                                  |
| ・外部トーク連携                                     | … カスタマーサポート部 ×          |               | 氏名・メール                                                                      |
| • Bot                                        |                         |               | ▲ ふのない 「「「「「「」」」 「「「」」 「「」」 「「」」 「「」」 「「」」 「                                |
|                                              | ▲ 店舗 ×                  |               | 橋川尚征 部長/職級1 マーケティング部   株式会社ワークスワン・コーヒー                                      |
|                                              | └ 渋谷店 ×                 |               | 日味暖利 社員/#W#X4 マークティング部   株式会社ワークスワン・コーヒー<br>藤崎愛美 社員 商品管理部   株式会社ワークスワン・コーヒー |
|                                              | □ 表参道店 ×                |               | 山安一智 店舗 アルバイト カスタマーサポート部   株式会社ワークスワン・コ…                                    |
|                                              | └ 横浜店 ×                 |               |                                                                             |
|                                              | └ 梅田店 ×                 |               |                                                                             |
|                                              |                         | 権限設定          | ④ 公開掲示板 <u>例外管理</u> 〇 メンバー掲示板(指定されたメンバーのみ使用できる掲示板)                          |

#### ホーム:掲示板設定

- 掲示板の追加 / 削除と並び順、掲示板グループの管理を行います。
  - ▶ テナント内にグループ会社が存在する場合には、複数社で共有する掲示板を作ることもできます。
- 掲示板グループは表示上の仕切りとして挿入される文字列です。
- 各掲示板ごとに掲示板名、説明、管理者の指定、メンバーごとの投稿 / 閲覧権限、表示タイプを 設定します。

| ・サービス利用設定                                    | 揭示板設定 揭示板を追加し             | したり、 | 掲示板の表示タイプを設定 | こします。                                                                                            | LINE WORKS 7 | <b>π-</b> Δ                                                                                                    | n 🎮 🔤 🖬 🖪 🖝 🐨                                                         |
|----------------------------------------------|---------------------------|------|--------------|--------------------------------------------------------------------------------------------------|--------------|----------------------------------------------------------------------------------------------------|-----------------------------------------------------------------------|
| <ul> <li>・ホーム</li> <li>・一般</li> </ul>        | +カテゴリーの追加 +掲示板            | の追加  |              |                                                                                                  |              | 投稿                                                                                                    | 社内周知                                                                  |
| ・トップページ設定                                    | ▲ 本 サインデント <sup>サイン</sup> | ッデント | 揭示板名         | 社内周知                                                                                             | -            | <ul> <li>▲</li> <li>▲</li> <li>▲<td>戦康時かのおおって<br/>線送信防止のプログラムのインストールについて [1]</td></li></ul> | 戦康時かのおおって<br>線送信防止のプログラムのインストールについて [1]                               |
| ・掲示板設定                                       | 社内周知                      |      | 掲示板の説明       |                                                                                                  |              | ★ お気に入り                                                                                                    | 有給休暇・リフレッシュ休暇の申請について                                                  |
| · F0                                         | 商品情報                      | ×    | タイプ          | ● 掲示板型 ◎ ブレビュー型 ◎ アルバム                                                                           | Ŧ            | 渋谷店<br>商品信報                                                                                                    | 社内清掃・定期点検のお知らせ                                                        |
| ・メール                                         | 店舗ニュース・情報共有               | ×    |              |                                                                                                  |              |                                                                                                    | 独自のWorksホームを作成してみましょう。                                                |
| <ul> <li>・ カレンター</li> <li>・ アドレス帳</li> </ul> | ⊿ 本社                      | ×    |              |                                                                                                  | C            | 社内向知                                                                                                    |                                                                       |
| · Drive                                      | … 情報システム部                 | ×    |              |                                                                                                  |              | 店舗ニュース・情報共有                                                                                                    |                                                                       |
| ・アンケート                                       | - マーケティング部                | ×    | グループ会社       | ◎ 有効にする   ● 無効にする   ※ ジリープ会社                                                                     | 5            | ~ 本社                                                                                                    | 「桜キャンペーン」実施について<br>渋谷店にて「桜キャンペーン」を下記内容にて実施します。 ■実施期間                  |
|                                              | … A未可<br>… カスタマーサポート部     | ×    | 管理者          | ※ 管理者として指定されたメンバーは、各掲示板の利用メ                                                                      |              | - 情報システム部<br>- マーケティング部                                                                                                    | リーティーソーダ 通常480円 → 350円 ・チェリーティーソーダ購入でオ<br>野町英道 マーケティング部   18.04.06    |
| ・外部トーク連携                                     | 商品開発部                     | ×    |              | 氏名・メール                                                                                           |              | - 営業部                                                                                                    | お花見シーズンにおける一押しドリンク [5]                                                |
| • Bot                                        | ⊿ 店舗                      | ×    |              | 瓜原江美 部長/職級1 商品管理部   株式会社ワークス     橋川尚征 部長/職級1 マーケティング部   株式会社ワ                                    |              | - カスタマーサホート部<br>- 商品開発部                                                                                                    | お花見シーズンにおける一押しドリンクの紹介です。 気温も高くなってきたので、この時期は見た目<br>風趣灯美 商品管理部:18.04.06 |
|                                              | 渋谷店                       | ×    |              | 石峡暖利 社員/職級4 マーケティンク部   株式会社ワ<br>藤崎愛美 社員 商品管理部   株式会社ワークスワン・3                                     |              | ~ 周語                                                                                                    | 4月17日 セミナー会場の案内<br>4月17日に予定されているセキュリティに関するセミナーの会場情報となり                |
|                                              | 表参道店                      | ×    |              | 山安一智 店舗 アルバイト カスタマーサポート部  株                                                                      |              | - 渋谷店                                                                                                    | なりますので、ご希望の方はお早めにご連絡ください。                                             |
|                                              | L 横浜店                     | ×    |              |                                                                                                  |              | -                                                                                                    |                                                                       |
|                                              |                           | ×    |              |                                                                                                  |              |                                                                                                    |                                                                       |
|                                              |                           | ×    | 権限設定         | <ul> <li>         ・ 公開掲示板         ・ <u>例外管理         ・         ・         ・         </u></li></ul> | Éされたメンバ-     | -のみ使用できる掲示板)                                                                                                    |                                                                       |

#### ホーム画面左カラムでの表示順、インデントの設定

### ホーム:掲示板の追加と削除

- 新しく掲示板を作成するには、「+掲示板の追加」ボタンをクリックします。
- 掲示板を削除する際は、掲示板名の横にある「×」をクリックします。

| 揭示板設定 揭示板を追加           | ロしたり、掲      | 示板の表示タイプを設定し | ます。                                                                             |
|------------------------|-------------|--------------|---------------------------------------------------------------------------------|
|                        |             |              |                                                                                 |
| +カテゴリーの追加 +掲示材         | 板の追加        |              |                                                                                 |
| ▲ ▲インデント <sup>はイ</sup> | インデント<br>解除 | 揭示板名         | 新しい掲示板                                                                          |
| 社内周知                   | ×           | 掲示板の説明       |                                                                                 |
| 商品情報                   | ×           | タイプ          | ● 掲示板型                                                                          |
| 店舗ニュース・情報共有            | ×           |              |                                                                                 |
| 新しい掲示板                 | ×           |              |                                                                                 |
| ⊿ 本社                   | ×           |              |                                                                                 |
| └ 情報システム部              | ×           | グループ会社       | ◎ 有効にする ● 無効にする ※ グループ会社共用の掲示板を作成することができます。                                     |
| └ マーケティング部             | ×           | 谷油参          |                                                                                 |
| ┈ 営業部                  | ×           | 官任白          | ※ 官理自てして指定されたメンバーは、合拘小奴の利用メンバーのよび技術を管理します。                                      |
| カスタマーサポート部             | ×           |              |                                                                                 |
| └ 商品開発部                | ×           |              | 瓜原江美 部長/職級1 商品管理部   株式会社ワークスワン・コーヒー      掻川岡畑 部長/勝級1 マーケティング部   株式会社ワークスワン・コーヒー |
| rt et                  |             |              | <b>石咲暖莉</b> 社員/職級4 マーケティング部   株式会社ワークスワン・コーヒー                                   |
| ▲店舗                    | ~           |              | 藤崎愛美 社員 商品管理部   株式会社ワークスワン・コーヒー                                                 |
| └ 渋谷店                  | ×           |              | 山安一智 店舗 アルバイト カスタマーサポート部   株式会社ワークスワン・コ…                                        |
| □ 表参道店                 | ×           |              |                                                                                 |
| └ 横浜店                  | ×           |              | Ψ                                                                               |
| 梅田店                    | ×           | 権限設定         | <ul> <li>公開掲示板 例外管理</li> <li>メンバー掲示板(指定されたメンバーのみ使用できる掲示板)</li> </ul>            |

#### ホーム:掲示板の表示設定

- ブラウザ版ホームで表示される説明文とレイアウトを設定します。
- こちらの設定はモバイルアプリには反映されません。

| 揭示板設定 <sup>揭示板を追加</sup> | 加したり、掲 | 示板の表示タイプを設 | 定します。                             |
|-------------------------|--------|------------|-----------------------------------|
| +掲示板の追加 +グループ           | の追加    |            |                                   |
| ⊻ × ^ ⊼ -               | インデント  | 揭示板名       | 新しい掲示板                            |
| 社内周知                    | ×      | 掲示板の説明     |                                   |
| 新しい掲示板                  | ×      | タイプ        | ● 掲示板型                            |
| 商品情報                    | ×      |            |                                   |
| 店舗ニュース・情報共有             | ×      |            |                                   |
| 本社                      | ×      |            |                                   |
| └ 情報システム部               | ×      |            |                                   |
| └ マーケティング部              | ×      | クルーフ会社     | ◎ 有効にする   ● 無効にする  ※ グループ会社共用の掲示材 |
| L 営業部                   | ×      | 管理者        | ※ 管理者として指定されたメンバーは、各掲示板の利用メンバーおよ  |
| L カスタマーサポート部            | ×      |            | 氏名・メール                            |

#### 掲示板の権限管理

- 掲示板ごとに管理権限と利用権限を付与することができます。
- 利用権限は投稿の作成、確認もしくはその両方を付与します。

| L 営業部        | × | グループ会社 | ◎ 有効にする ● 無効にする ※ グループ会社共同                      | 用の掲示板を作成す | ることがで  | きます。  |
|--------------|---|--------|-------------------------------------------------|-----------|--------|-------|
| └ カスタマーサポート部 | × | 管理者    | ※ 管理者として指定されたメンバーは、各掲示板の利用メン                    | バーおよび投稿を管 | 理します。  |       |
| └ 商品開発部      | × |        | 氏名・メール                                          |           |        |       |
| 店舗           | × |        | 橋川尚征 部長/職級1 Marketing   株式会社ワークスワン              | · コーヒー    |        | -     |
| └ 渋谷店        | × |        | 山安一智 店舗 アルバイト カスタマーサポート部   株式会                  | 社ワークスワン・コ | ]      |       |
| └ 表参道店       | × |        |                                                 |           |        |       |
| └ 横浜店        | × |        |                                                 |           |        |       |
| └ 梅田店        | × |        |                                                 |           |        |       |
| └ 札幌店        | × |        |                                                 |           |        |       |
| └ 博多店        | × |        |                                                 |           |        |       |
|              |   | 権限設定   | <ul> <li>公開掲示板</li> <li>・メンバー掲示板(指定)</li> </ul> | されたメンバーのみ | ⊬使用できる | 5揭示板) |
|              |   |        | 氏名・部署名・会社名・メール                                  |           |        |       |
|              |   |        | 使用可能メンバー                                        | 権限        | 削除     |       |
|              |   |        | 椿川尚征 部長/職級1 Marketing  株式会社ワーク…                 | 投稿/閲覧▼    | ×      | •     |
|              |   |        | 仲條一景 リーダー/職級2 営業部  株式会社ワーク…                     | 投稿▼       | ×      |       |
|              |   |        | 渋谷店(10) 株式会社ワークスワン・コーヒー                         | 投稿/閲覧▼    | ×      |       |
|              |   |        |                                                 |           |        |       |

# 3.2.2 トーク設定

管理画面のトーク設定

#### • [サービス] - [トーク] メニューに移動します。

|                                         |                      |                                                                 |                  | 「 」 」 「 」 」 」 」 」 」 」 」 「 」 」 」 」 」 」 」 |  |
|-----------------------------------------|----------------------|-----------------------------------------------------------------|------------------|-----------------------------------------|--|
|                                         | 舟殳                   |                                                                 |                  |                                         |  |
| ・ホーム機能                                  |                      |                                                                 |                  |                                         |  |
| ・トーク<br>、一般                             | 、テータスの表示(            | 自効にする 💿 無効にする                                                   |                  |                                         |  |
| ・メール 既                                  | 【読メンバーの表示 (          | 自効にする 💿 無効にする                                                   |                  |                                         |  |
| ・カレンダー<br>・アドレス帳<br>・Drive              | 、一ク取消                | 自効にする ● 無効にする<br>分 ・ 以内のトークを取消<br>ト部のLINE WORKSまたはLINEへ送信したトーク! | は取り消せません。        |                                         |  |
| <ul> <li>・アンケート</li> <li>音)び</li> </ul> | 声/ビデオ通話およ (<br>「画面共有 | 有効にする ◎ 無効にする<br>メンバー間または外部LINE WORKSユーザーとの                     | 「音声/ビデオ通話」およびPC版 | 「画面共有」の利用可否を設定します。                      |  |
| ・外部トーク連携<br>・Bot トー                     | ーク / ファイル管理          |                                                                 |                  |                                         |  |
| h-                                      | ーク保存/検索期間            | 年 -                                                             |                  |                                         |  |
| フ:<br>ダ                                 | ァイル、写真<br>ウンロード期限    |                                                                 |                  |                                         |  |
| フ:<br>最                                 | ファイルの<br>大送信サイズ      | -ク<br>アイルあたり最大 100 MB ▼<br>-ト<br>アイルあたり最大 20 MB ▼               |                  |                                         |  |

#### トーク:一般設定

- [サービス] [トーク]
- トークの「ステータスの表示」「既読メンバーの表示」や「トーク取消」など機能の設定を 行います

▶ 外部のLINE WORKSまたはLINEへ送信したトークは取り消せません

• トークおよびトーク内のファイル管理の設定を行います。※期間や最大サイズは次頁参照

| 一般                  |                                                                                                    |                                          |      |
|---------------------|----------------------------------------------------------------------------------------------------|------------------------------------------|------|
| 幾能                  |                                                                                                    |                                          |      |
| ステータスの表示            | <ul> <li>● 有効にする</li> <li>○ 無効にする</li> </ul>                                                                                                    |                                          |      |
| 既読メンバーの表示           | <ul> <li>         ・ 有効にする         ・ 一 無効にする         ・         ・         ・</li></ul>                                                                                                    |                                          |      |
|                     | <ul> <li>         ・ 有効にする         ・ 一 無効にする         ・         ・         ・</li></ul>                                                                                                    |                                          |      |
| トーク取消               | 15分 - 以内のトークを取消                                                                                                    |                                          |      |
|                     | ※外部のLINE WORKSまたはLINEへ送信したトークは取り消せません。                                                                                                    |                                          |      |
| 音声/ビデオ通話およ          | ● 有効にする ○ 無効にする                                                                                                    |                                          |      |
| び画面共有               | ※ メンバー間または外部LINE WORKSユーザーとの「音声/ビデオ通話」およびPC版「画面共有」の利用可否を設定します。                                                                                                    |                                          |      |
| トーク / ファイル管理        |                                                                                                    |                                          |      |
| トーク保存/検索期間          | 1年 *                                                                                                    |                                          |      |
| ファイル、写真<br>ダウンロード期限 | 30日 *                                                                                                    |                                          |      |
|                     | <b>トーク</b><br>1ファイルあたり最大 100 MB ◆                                                                                                    |                                          |      |
| ファイルの<br>墨大送信サイズ    | /-b                                                                                                    |                                          |      |
|                     | 1ファイルあたり最大 20 MB *                                                                                                    |                                          |      |
| 《 設定内容は、PC版・モ       | パイル版アプリ、ブラウザ版に共通で適用されます。                                                                                                    |                                          |      |
| ブラウザ版トーク表示          | 方法                                                                                                    |                                          |      |
|                     | ● メンパーが個別設定する ● 全メンパーにシンプル表示を固定                                                                                                    |                                          |      |
| シンプル表示              | ※ ブラウザ版トークをシンプル表示に切り替える事で、ご利用のネットワーク通信速度やPC性能に合わせたサービスの安定性を図れます。(サービン<br>※ シンプル表示ではパフォーマンスを優先した表示となりサービスの安定性を図れますが、トークルームのプロフィール画像を表示しないなど利便性<br>※ メンバーが個別に設定可能な場合には通常表示が初期設定となり「環境設定」で変更できます。 | へへの反映には数分かかります。)<br>註を重視した一部の機能が適用されません。 |      |
|                     |                                                                                                    |                                          |      |
|                     | 保存 キャンセル                                                                                                    |                                          |      |
|                     |                                                                                                    |                                          | LINE |

トーク:トーク設定

#### • トークやノートの各種設定を行います

| ステータスの表示            | 不在などメンバーのステータス表示の有無を設定します。                                                                                                    |
|---------------------|----------------------------------------------------------------------------------------------------|
| 既読メンバーの表示           | トークルーム内の既読表示をタップして既読メンバーの詳細を<br>確認する機能の on/off を設定します。                                                                                                    |
| トーク取消               | ー定時間内であれば送信したトークをメンバー自身が取り消すことができる機能の<br>on/off を設定します。<br>取り消し可能な期間は 15 分、30 分、1 時間、12 時間、24 時間から選択します。<br>※ 外部の LINE または LINE WORKS メンバーに送ったトークは取り消すことができません。 |
| トーク保存/検索            | 過去のトークを参照/検索できる期間を設定します。<br>(1ヶ月、3ヶ月、6ヶ月、1年、2年、3年)<br>※短い期間に設定した時点でそれ以前の過去データは削除され、長期に設定し<br>直した場合にも削除されたデータは照会/検索できません。                                        |
| ファイル、写真<br>ダウンロード期限 | トーク内で送受信されたファイルや写真を参照/ダウンロードできる期間を<br>設定します。<br>(7日、15日、30日、3ヶ月、6ヶ月、1年、2年、3年)<br>※短い期間に設定した時点でそれ以前の過去データは削除され、30日など長期に<br>設定し直した場合にも削除されたデータは照会/検索できません。        |
| ファイルの<br>最大送信サイズ    | トーク、ノートでそれぞれ投稿可能な最大サイズをそれぞれ設定します。<br>(10MB、20MB、50MB、100MB、500MB、1GB、2GB)                                                                                       |
| ブラウザ版トークの<br>シンプル表示 | ブラウザ版トークでシンプル表示を強制することができます。<br>※シンプル表示については次頁を参照                                                                                                    |

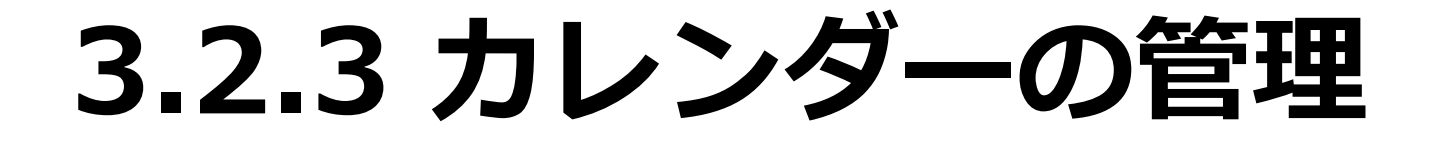

管理画面のカレンダー設定

[サービス] – [カレンダー]

● 管理者アカウントで [管理者画面] にログインし、[サービス] >[カレンダー]メ ニューに移動します。

| line works Adm                                                  | in         | 体     9       基本設定     メンパー                                                                      | ידי איז איז איז איז איז איז איז איז איז אי |      | <b>し 음</b><br><sup>統計 購入</sup> |  |
|-----------------------------------------------------------------|------------|--------------------------------------------------------------------------------------------------|--------------------------------------------|------|--------------------------------|--|
| ・サービス利用設定                                                       | 一般<br>——般  |                                                                                                  |                                            |      |                                |  |
| ・ホーム<br>・トーク<br>・メール<br>・カレンダー                                  | 予定表示時間     | <ul> <li>午前 08:00 ▼ - 午後 07:00</li> <li>※ 新規追加されるメンバーの予定表示</li> <li>既存のメンバーには変更内容が適用さ</li> </ul> | ▼<br>示時間帯の既定値を設定し<br>れません。                 | ます。  |                                |  |
| ・一般<br>・ <u>一般</u>                                              | 共有設備機能     | <ul> <li>● 有効にする</li> <li>○ 無効</li> </ul>                                                        | にする                                        |      |                                |  |
| ・共有設備                                                           | 会社カレンダー    | <ul> <li>● 有効にする</li> <li>● 無効</li> </ul>                                                        | にする                                        |      |                                |  |
| ・会社力レンダー                                                        | メンバー予定表    | <ul> <li>有効にする</li> <li>● 無効</li> </ul>                                                          | にする                                        |      |                                |  |
| <ul> <li>・ Drive</li> <li>・ アンケート</li> <li>・ 外部トーク連携</li> </ul> | メンバー予定表の公開 | 社内メンバー間での予定照会         ● 予定の詳細を公開         グループ会社間での予定照会         ● 予定の詳細を公開                        | ) 予定の時間枠のみ公開<br>) 予定の時間枠のみ公開               | 例外管理 |                                |  |
| • Bot                                                           |            |                                                                                                  |                                            |      | 保存 キャンセル                       |  |

### カレンダー:一般設定

• 新規で追加されたメンバーの既定値と、一部機能の利用可否を設定します。

| 予定表示時間                  | カレンダーの表示時間の既定値を設定します。<br>変更後に新規追加されたメンバーのみが対象となり、既存のメンバーの設定には<br>影響しません。                                            |
|-------------------------|----------------------------------------------------------------------------------------------------|
| 共有設備機能                  | テナント全体で共有設備機能の利用可否を設定します。                                                                                           |
| 会社カレンダー                 | 全社員のカレンダーに表示されるイベントを設定します。                                                                                          |
| グループ予定ビュー               | テナント全体でグループ予定ビューの利用可否を設定します。                                                                                        |
| グループ予定ビューの<br>予定公開設定と権限 | 個別に閲覧権限設定がなされていないメンバーに対して、グループ予定ビューで<br>予定内容の詳細表示の可否を設定します。<br>グループ会社が設定されている場合には、自社内とグループ他社それぞれ<br>に対して異なる設定が可能です。 |

### カレンダー:共有設備の作成(1) [サービス] - [カレンダー] - [共有設備]

会議室やプロジェクタなど、共有設備を登録してカレンダーから予約することができます。

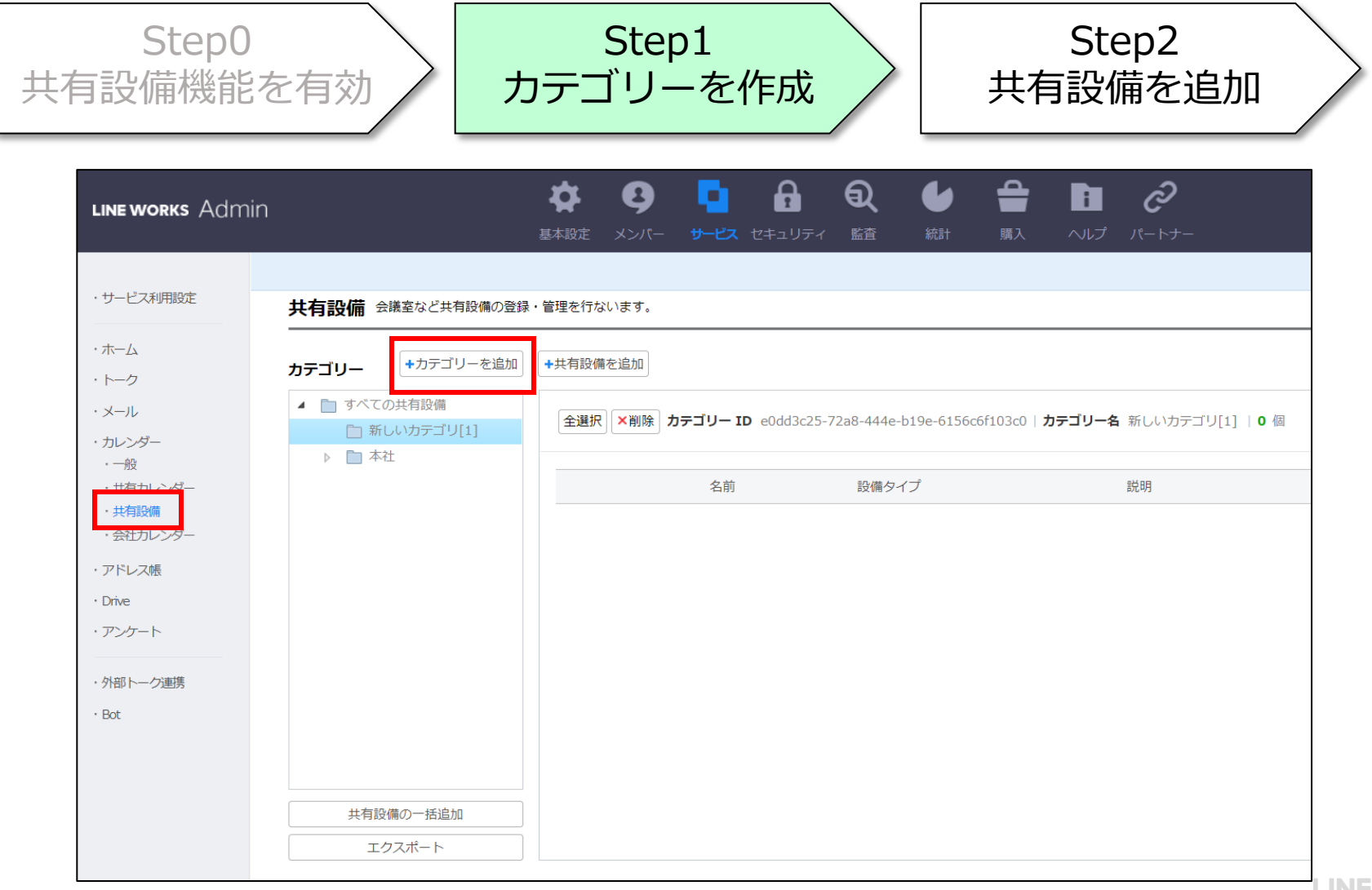

### カレンダー:共有設備の作成(2) [サービス] - [カレンダー] - [共有設備]

● 次に、共有設備を登録します。共有設備は"会議室"と"その他"に分かれており、
 会議室の場合には収容人数の設定が可能です。

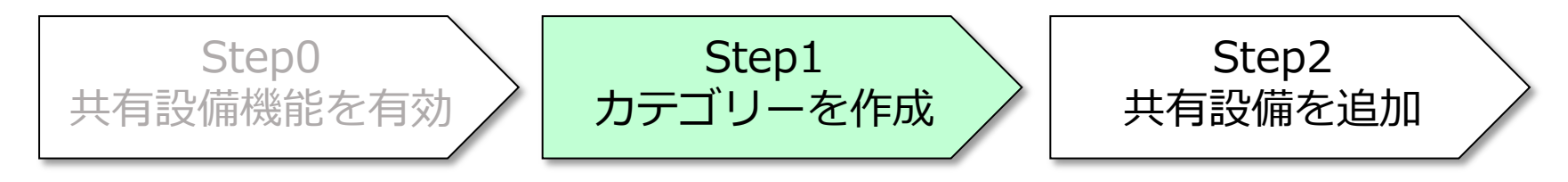

|            |                        |             |                             |              |                                                                             | ×   |       |     |
|------------|------------------------|-------------|-----------------------------|--------------|-----------------------------------------------------------------------------|-----|-------|-----|
| 定          | 共有設備 会議室など共有設備の        | 登録・管理を行ないます | •                           | 共有設備を追加      |                                                                             |     |       |     |
|            |                        |             |                             | カテゴリー *      | 本社 > 会議室                                                                    |     |       |     |
|            | <b>カテゴリー</b> +カテゴリーを追加 | □ +共有設備を追加  |                             | 設備名 *        |                                                                             |     |       |     |
|            | ▲ ■ すべての共有設備           | 全選択 ×削      | 除<br>カテゴリー ID 6fd95b58-9fc1 | 設備名(English) |                                                                             |     |       |     |
|            | ■ 新しいカテコリ[1]           |             |                             | 設備タイプ *      | 会議室                                                                         | 会議室 |       |     |
| <i>ヺ</i> — | 会議室                    |             | 名前                          | 設備の公開        | ● 有効にする ── 無効にする                                                            | その他 |       |     |
| ブ—         | 備品                     |             | セミナールーム                     | 収容人数         |                                                                             |     | 有効にする | 予約管 |
|            |                        |             | 会議室#1                       | 説明           |                                                                             |     | 有効にする | 予約管 |
|            |                        |             | 会議室#2                       | 設備利用の権限      | ● 全選択                                                                       |     | 有効にする | 予約管 |
| Œ.         |                        |             | 会議室#3                       |              | <ul> <li>☑ [Works Mobile]ワークスホールティングス</li> <li>☑ 株式会社ワークスワン・コーヒー</li> </ul> |     | 有効にする | 予約管 |
| 73         |                        |             |                             |              | * この設備を利用できるグループ会社を選択します。                                                   |     |       |     |
|            |                        |             |                             |              | [Works Mobile]ワークスホールディングス × *<br>株式会社ワークスワン・コーヒー ×                         |     |       |     |
|            | 共有設備の一括追加              |             |                             |              | ▼<br>* 2社が利用可能                                                              |     |       |     |
|            | エクスポート                 |             |                             |              |                                                                             |     |       |     |

#### カレンダー: 共有設備のインポート、エクスポート [サービス] - [カレンダー] - [共有設備]

- csvまたはxls形式のファイルを用いて共有設備を一括登録することができます。
- 同様に、共有設備の一覧を XLS 形式でダウンロードすることができます。

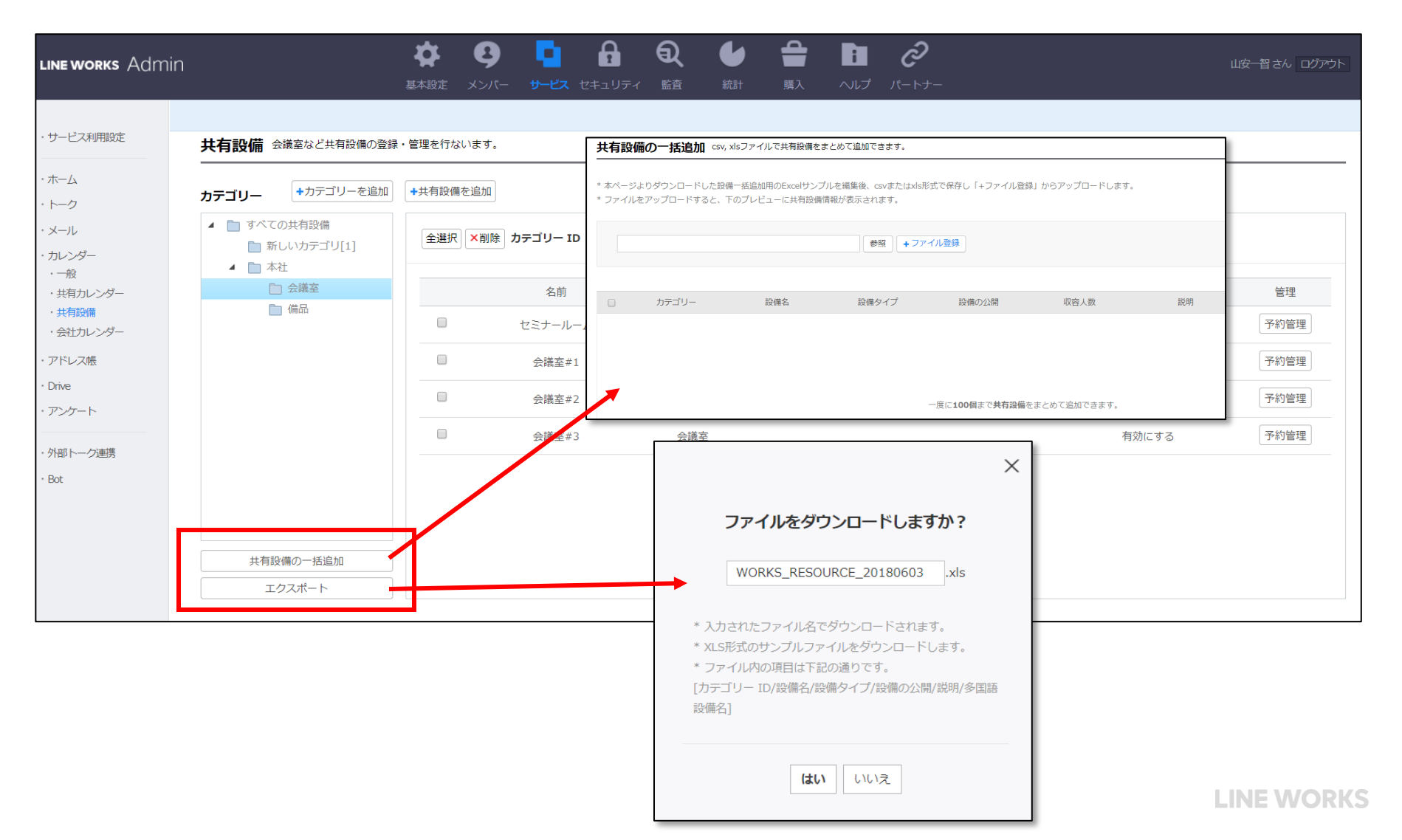

カレンダー:会社カレンダー

- 会社カレンダーを使用して同一ドメイン内で予定を共有することができます。
- 会社の年間行事など、全メンバーが表示できるカレンダーを提供します。

| line works Adm                              | in               | <b>体</b><br>基本設定 メ        | <b>9 -</b><br>Solf- <del>y</del> -ez t | 日 Q し<br>2キュリティ 監査 統計       | ) 🔮 🛅<br>· 購入 ヘルプ | <b>д</b><br>パートナー  |                    | 一智さん ログアウト |
|---------------------------------------------|------------------|---------------------------|----------------------------------------|-----------------------------|-------------------|--------------------|--------------------|------------|
|                                             |                  |                           |                                        |                             |                   |                    |                    |            |
| ・サービス利用設定                                   | 会社カレンダー会社カレ      | ンダーの管理を行ないま               | す。                                     |                             |                   |                    |                    |            |
| ・ホーム                                        | 設定状況             |                           |                                        |                             |                   |                    |                    |            |
| ・トーク                                        | 会社カレンダーは'有効にする'( | こ設定されています。                |                                        |                             |                   |                    |                    |            |
| ・カレンダー                                      | ※ 会社カレンターの有効/無効化 | JUL 2 [ JUL 2 ] > [ JUL 2 | /ター] > [一版] ご変史(                       | ごさま 9 。                     |                   |                    |                    |            |
| <ul> <li>・一般</li> <li>・共有カレンダー</li> </ul>   | ● 年表示 2018 ▼     | 月表示 2018 、                | 6 🔻                                    |                             |                   |                    | 予定インポート 予定エクスポー    | ト + 予定作成   |
| <ul> <li>・共有設備</li> <li>・会社カレンダー</li> </ul> | 開始日              | 開始時間                      | 終了日                                    | 終了時間                        |                   | 件名                 |                    | 1          |
| ・アドレス帳                                      | 2018-06-03       | 終日予定                      | 2018-06-03                             | 終日予定                        |                   | WORKS設立記念          | 日                  | /          |
| ・Drive                                      |                  |                           |                                        |                             |                   |                    |                    |            |
|                                             | ユーザのカレンタ         | ー画面に自動                    | めで表示され                                 | る                           |                   |                    |                    | ×          |
| ・<br>外部トーク連携<br>・<br>Bot                    | ■ 予定を検索 Q 詳細 ▼   | すべての予定 🖒                  |                                        |                             | 予定作质              | ۶.                 | •                  |            |
|                                             | 2018.06 • 今日     | 予定表 E                     | 日週月 一覧 平日→                             | メンバー予定表日週                   |                   |                    |                    | -          |
|                                             | 日 月<br>27 28     | 火<br>29                   | 7K<br>30                               | *<br>31                     | 件名                | WORKS設立記念日         |                    | □ 重要       |
|                                             |                  |                           |                                        |                             | 日付                | 2018-06-03 09:30 - | - 2018-06-03 10:30 | ✔ 終日       |
|                                             | 3 4              | 5                         | 6 登打会社 午後 01:00 ゼミナー東                  | 7<br>たの意: 午前 10:00 古例ミーティング | 場所                |                    |                    |            |
|                                             |                  |                           |                                        |                             | 説明                | 2015年6月3日 設立       |                    |            |
|                                             | 10 11            | 12                        | 13                                     | 14                          |                   |                    |                    |            |
|                                             |                  |                           |                                        |                             |                   | L                  |                    |            |
|                                             | 17 18            | 19                        | 20                                     | 21                          |                   | 保存                 | キャンヤル              |            |
|                                             |                  |                           |                                        |                             |                   |                    |                    |            |

会社カレンダーの一括登録

- EXCELシートを用いて予定を会社カレンダーへ一括登録することができます。
- 同様に、会社カレンダーの予定の一覧を XLS 形式でダウンロードすることができます。

| LINE WORKS Admi                                                                                                    |                                                                                                    | 山安一智さん。ログアウト                  |
|----------------------------------------------------------------------------------------------------|----------------------------------------------------------------------------------------------------|-------------------------------|
| <ul> <li>・サービス利用設定</li> <li>・ホーム</li> <li>・トーク</li> <li>・メール</li> <li>・カレンダー</li> <li>・一般</li> <li>・共有設備</li> <li>・会社カレンダー</li> <li>・アドレス帳</li> <li>・Drive</li> <li>・アンケート</li> <li>・外部トーグ連携</li> </ul> | 会社カレンダー 会社カレンターの管理を行ないます。    かたがん     全社カレンターは、有効にする、に設定されています。     ・ 会社カレンダーの有効/無効化は[サービス] > [カレンダー] > [一般]で変更できます。       ・ 年表示     2017 ・     ・ 日表示     2017 ・     ・ 日表示     2017 ・     ・ 日表示     2017 ・     ・ 日表示     2017 ・     ・ 会社カレンダーの有効/無効化は[サービス] > [一般]で変更できます。 | 予定インボート     予定エクスボート       件名 |
|                                                                                                    | 会社カレンダーに登録された予定はありません。<br>予定を追加してください。                                                                                                    |                               |

# 3.2.4 アドレス帳の管理

#### アドレス帳:管理画面のアドレス帳設定

#### [サービス] - [アドレス帳]

- [サービス] [アドレス帳]メニューに移動します。
  - アドレス帳の機能制限、およびメンバーの閲覧範囲を設定します。

| LINE WORKS Admi            | in                                                                         | <b>本</b><br>基本設定                                                      | <b>B</b><br>×>/(-                 | <b>レートン</b><br>ス 2キュリティ |                | <b>し</b><br>統計 | 購入      | <b>:</b><br>ヘルプ | <b>2</b><br>パートナー |  |
|----------------------------|----------------------------------------------------------------------------|-----------------------------------------------------------------------|-----------------------------------|-------------------------|----------------|----------------|---------|-----------------|-------------------|--|
| ・サービス利用設定                  | 一般                                                                         |                                                                       |                                   |                         |                |                |         |                 |                   |  |
| ・ホーム                       | 機能管理                                                                       |                                                                       |                                   |                         |                |                |         |                 |                   |  |
| ・トーク<br>・メール               | 個人メールアドレスの<br>公開                                                           | <ul><li>● 公開</li><li>※ 組織図およびアドレス</li></ul>                           | ○ 公開しない<br>帳における個人メー              | レアドレスの表示に               | ついて設定し         | します。           |         |                 |                   |  |
| ・カレンダー<br>・アドレス帳           | 兼務/休職の公開          ・ 公開         ・ 公開しない        ※ 兼務/休職のメンバー数は組織図の上部に表示されます。 |                                                                       |                                   |                         |                |                |         |                 |                   |  |
| ・一般<br>・組織図の閲覧制限<br>・Drive | 共有アドレス帳機能                                                                  | <ul> <li>有効にする</li> <li>※ 組織のメンバーと共有</li> <li>※ 無効にした場合も共有</li> </ul> | ○ 無効にする<br>する共有アドレス帳<br>アドレス帳に登録済 | D表示について設定<br>かの情報は保持され  | します。<br>、管理者画面 | 面[メンバー]の       | )[共有アドレ | ス帳]で管理          | できます。             |  |
| ・アンケート                     | グループ作成権限                                                                   |                                                                       |                                   |                         |                |                |         |                 |                   |  |
| ・外部トーク連携<br>・Bot           | グループの作成                                                                    | <ul> <li>管理者のみ作成可</li> <li>※「メンバーが自由に作</li> </ul>                     | ● メンバーが自<br>成可」を選択すると             | 由に作成可<br>すべてのメンバー       | がアドレス軸         | 長で任意にグ)        | レープを作成  | できます。           |                   |  |
|                            |                                                                            |                                                                       |                                   |                         |                | 保存             | キャンセル   |                 |                   |  |

アドレス帳:一般設定

#### グループ作成権限

グループの作成権限を管理者のみに限定し、管理画面でのみ作成可能にする か、

もしくはメンバーが自由にアドレス帳から作成可能とするか設定します。

| グループの作成 | <ul> <li>管理者のみ作成可</li> <li>メンバーが自由に作成可</li> <li>※「メンバーが自由に作成可」を選択すると、すべてのメンバーがアドレス帳で任意にグループを作成できます。</li> </ul> |
|---------|----------------------------------------------------------------------------------------------------|
|         |                                                                                                    |

#### \*グループとは?

グループのオーナーが、メンバーの入退室管理を行ったり、ノートやフォル ダ機能の利用可否を設定したりできる機能です。

「メンバーが自由に作成可」を選ぶと、多人数トークルーム内に「グループ 作成」のオプションが表示されるようになります。

# 3.3 外部トーク連携

### 外部トーク連携に入る前に

• LINE WORKSとLINEはプラットフォームが別々の環境にあり、隔絶されている。

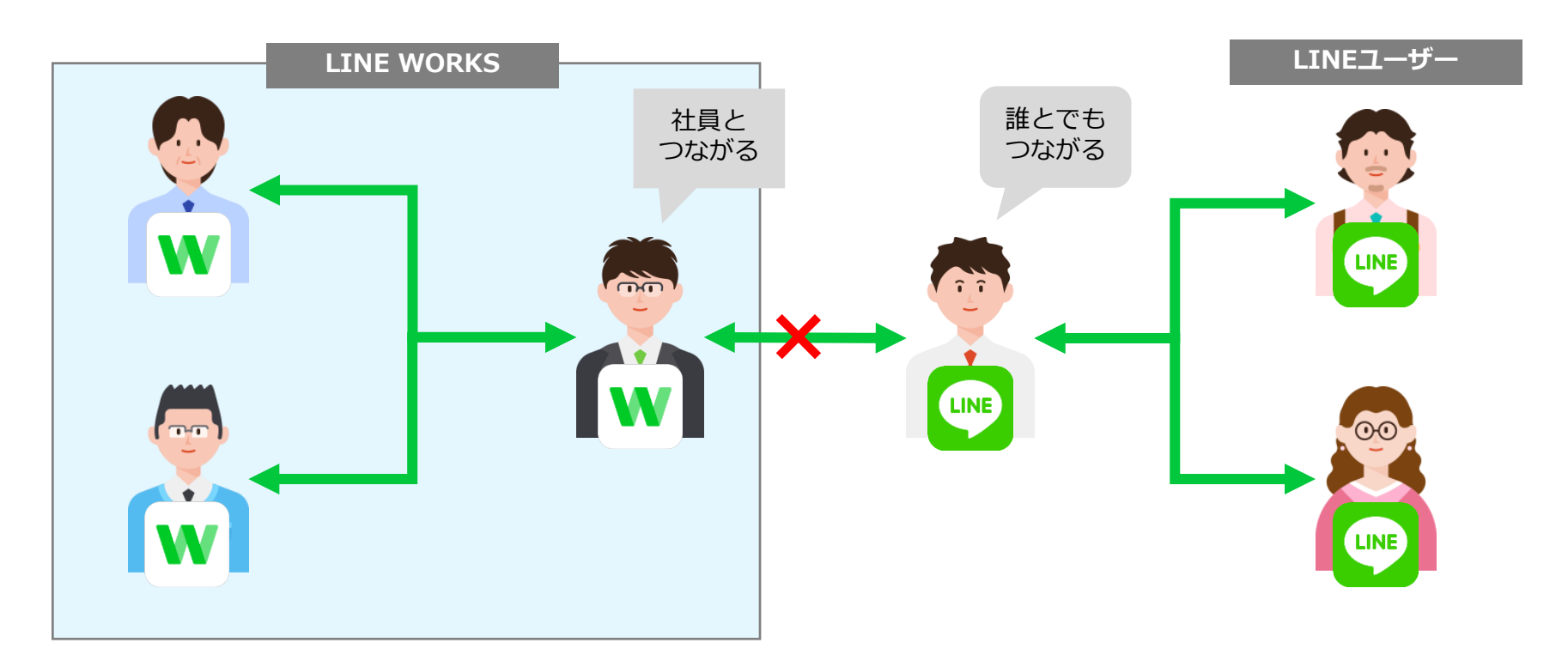

外部トーク連携とは

 LINE WORKS側で、管理者が許可したユーザーのみ、外部のLINE または外部LINE WORKSとつながることが可能。

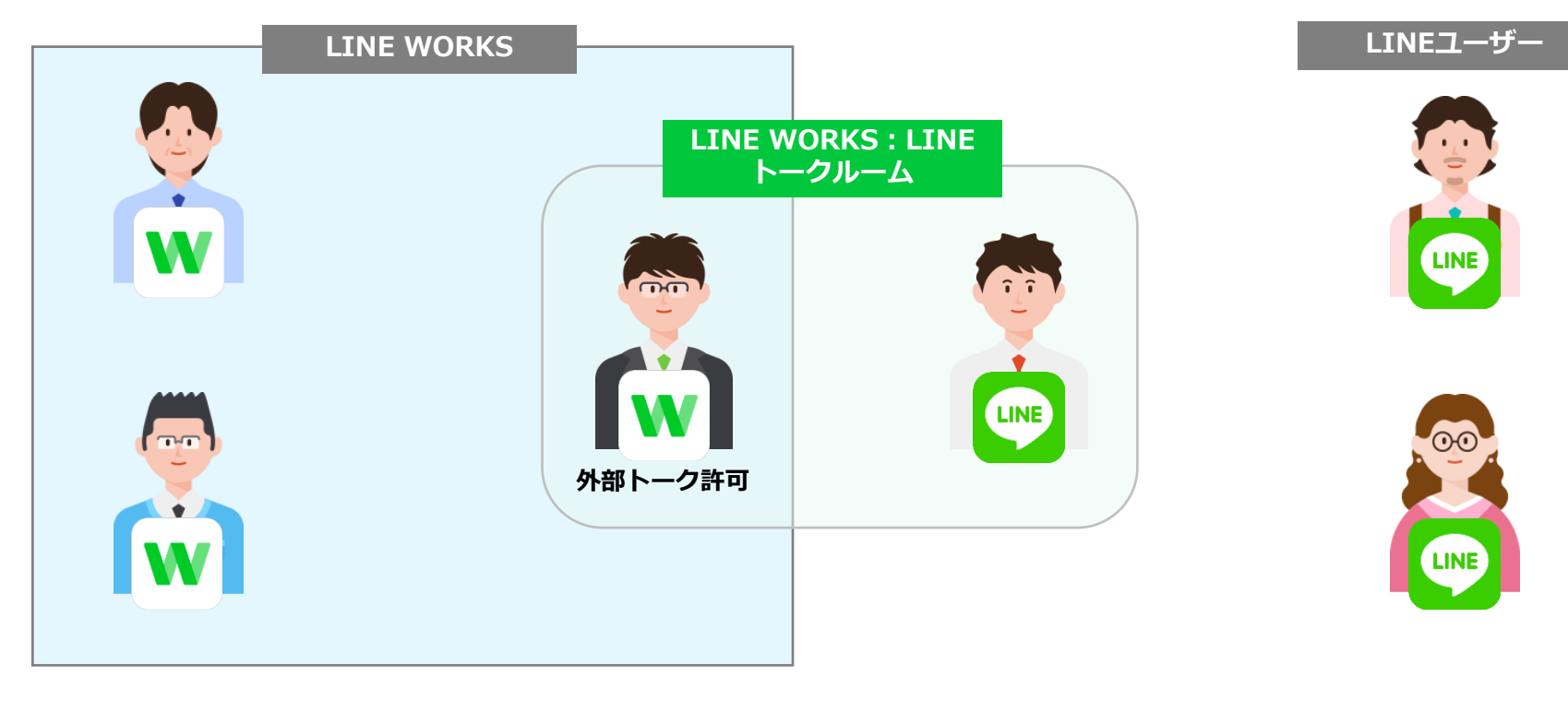

#### 補足:外部トーク連携でつながる方法

- LINE WORKS側からLINEのユーザーを検索することはできない。
- LINE WORKS側から、登録方法を提示する。(QRコード、検索ID)

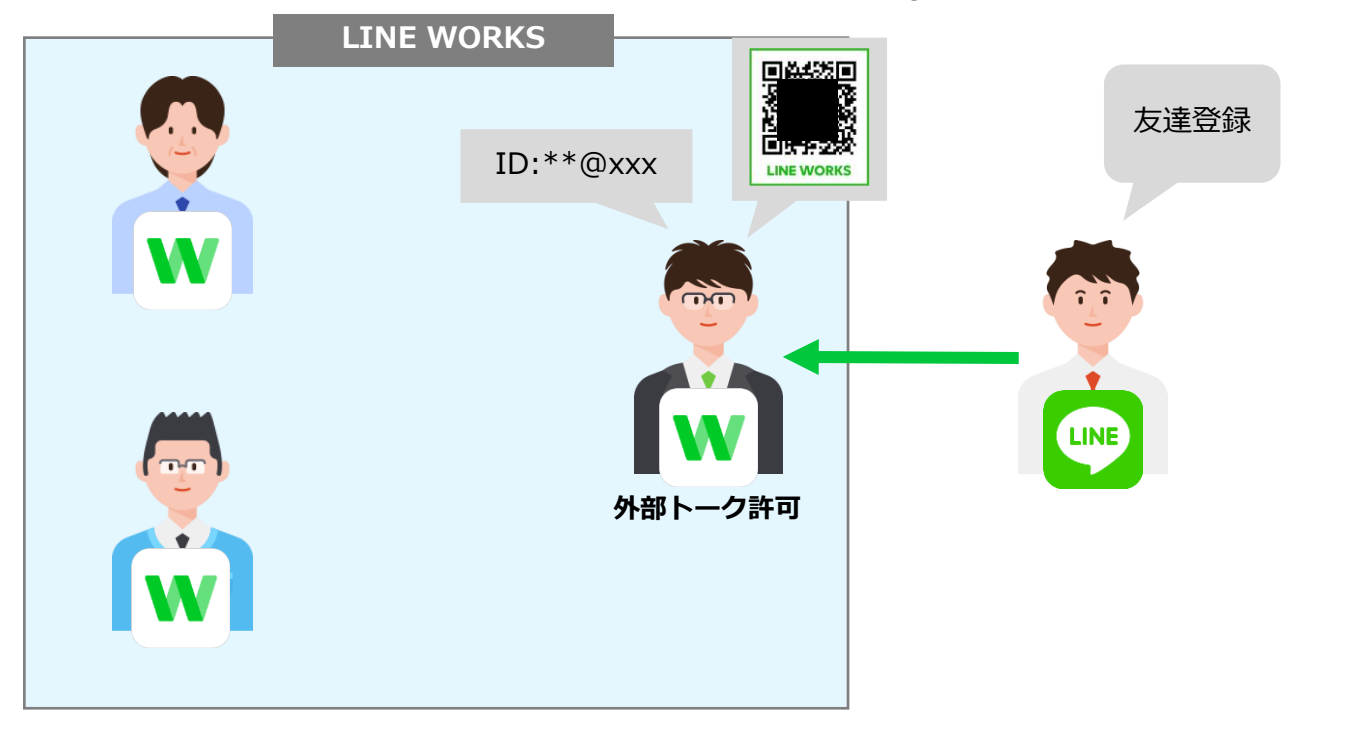

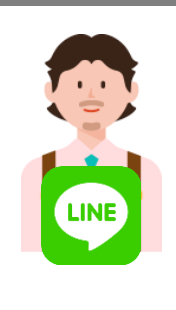

LINEユーザー

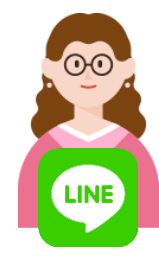

#### 外部トーク連携 招待の可否1

- LINE WORKS側は、外部連携が許可されたユーザーのみ招待可能。
- LINEユーザーとトークしている状態では、外部LINE WORKSユーザーは招待不可。

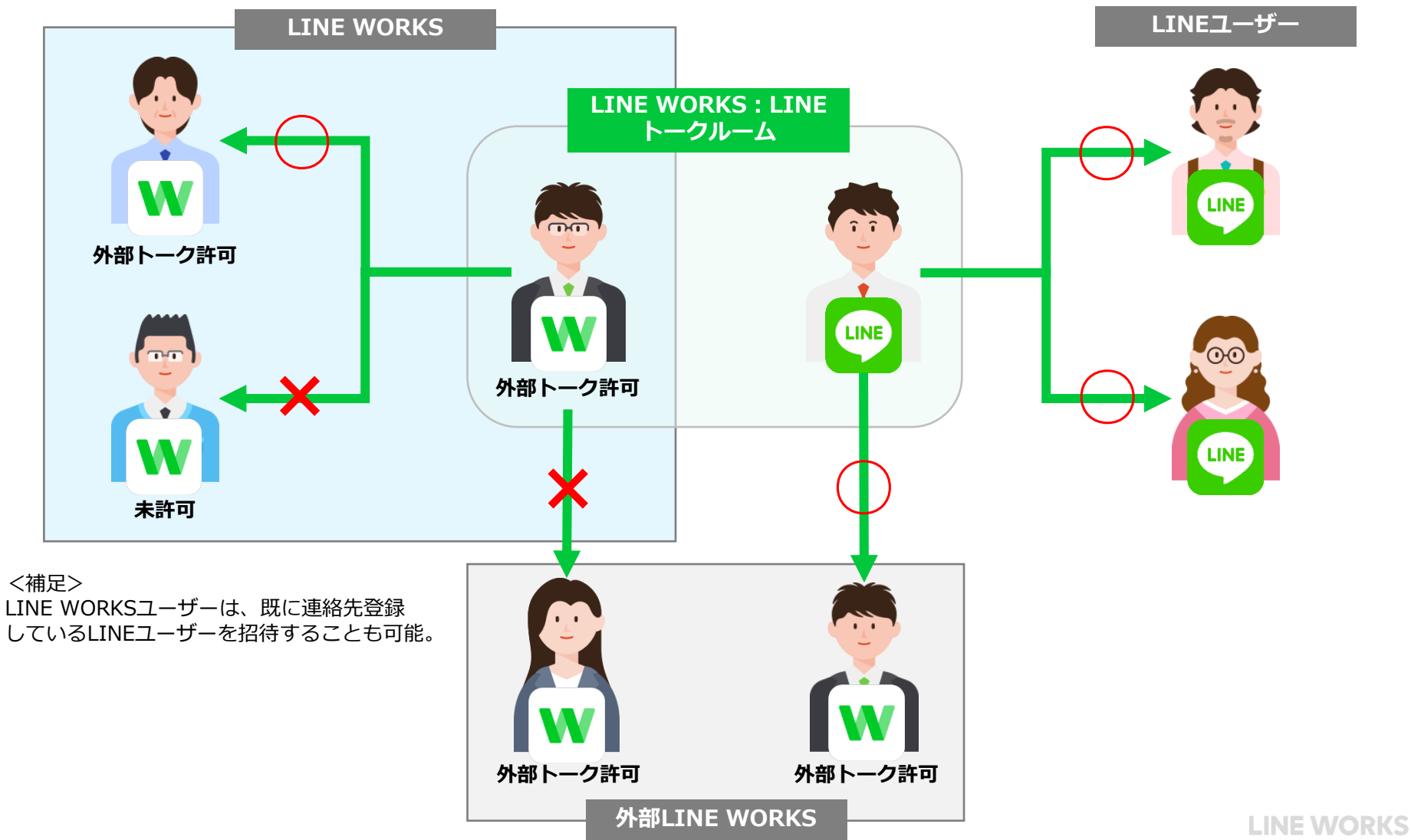

#### 外部トーク連携 招待の可否2

• 外部LINE WORKSユーザーとトークしている状態では、LINEユーザーは招待不可。

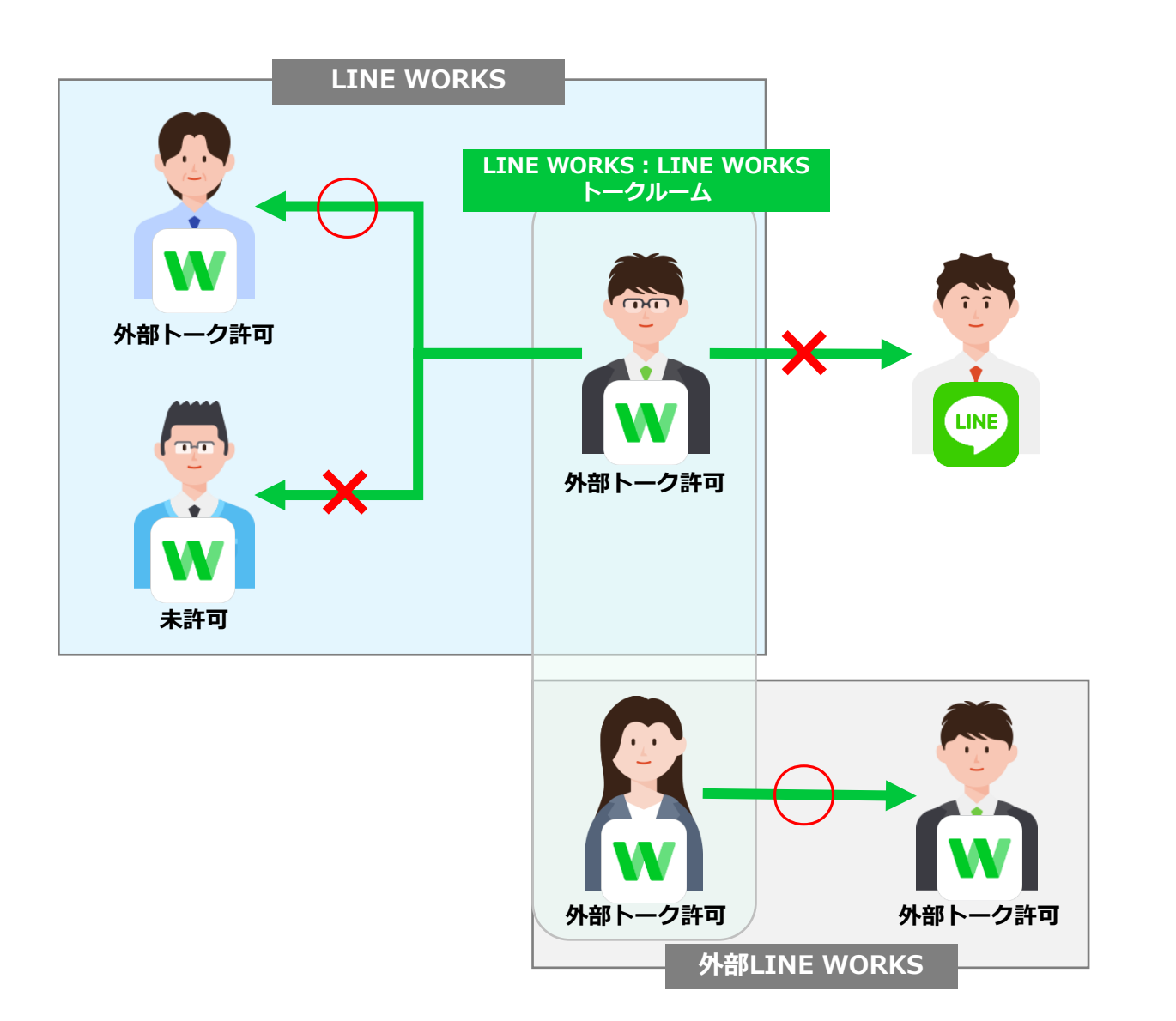

LINEユーザー

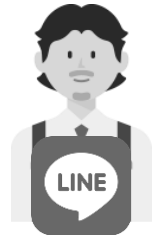

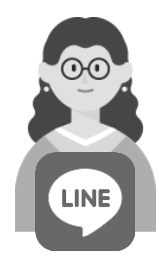

トーク機能一覧

|                      | 対向先              |                  |          |  |  |  |
|----------------------|------------------|------------------|----------|--|--|--|
|                      | LINE WORKS自社テナント | 外部LINE WORKSユーザー | LINEユーザー |  |  |  |
| 監査ログの取得              | 0                | 0                | 0        |  |  |  |
| 複数人N:Nでのグループトーク      | 0                | 0                | 0        |  |  |  |
| 無料通話・ビデオ通話           | 0                | 0                | ×        |  |  |  |
| 既読管理(既読・未読のユーザー確認)   | 0                | 既読数のみ            | 既読数のみ    |  |  |  |
| 画像/動画の投稿・閲覧          | 0                | 0                | 0        |  |  |  |
| ドキュメントファイルの投稿・閲覧     | 0                | 0                | 0        |  |  |  |
| トークルーム名の変更           | 0                | 0                | ×        |  |  |  |
| トークルームの写真変更          | 0                | ×                | ×        |  |  |  |
| 複数人トークからチーム/グループへの変換 | 0                | ×                | ×        |  |  |  |
| ノート/予定/フォルダ機能        | 0                | ×                | ×        |  |  |  |
| トークルームからの自主退出        | 0                | 0                | 0        |  |  |  |
| 指定メンバーの強制退出          | 0                | ×                | ×        |  |  |  |
| 画面共有(デスクトップ版のみ)      | 0                | 0                | ×        |  |  |  |
| メンション(読んでほしい相手を指定)   | 0                | 0                | ×        |  |  |  |
| 翻訳機能                 | 0                | ×                | ×        |  |  |  |
| bot招待                | 0                | ×                | ×        |  |  |  |

管理画面の外部トーク連携

- 管理画面の[サービス]メニューから、「外部トーク連携」に移動します。
- 各設定はドメイン全体で有効化した後、利用メンバーごとに個別に利用設定をする必要があります。

| <b>еworks</b> Adm           | nin            | A C C C C C C C C C C C C C C C C C C C                                                                                                    |  |  |  |  |  |
|-----------------------------|----------------|----------------------------------------------------------------------------------------------------|--|--|--|--|--|
| ナービス利用設定                    | 外部トーク連携        | ・ LINEユーザーや外部のLINE WORKSユーザーとメッセージを送受信できます。                                                                                                    |  |  |  |  |  |
| ーク<br>(ール<br>1レンダー          | LINE連携<br>連携設定 |                                                                                                    |  |  |  |  |  |
| 7ドレス帳<br>rive               | 利用メンパー         | 全4人が利用中(失敗0) 利用メンバー管理<br>※ LINEユーザーは、友だち追加用のURL/QRコード、またはID検索を通して、連携機能を利用しているメンバーの氏名/会社名/プロフィール写真を確認できます。<br>※ メンバーのIDに、LINE IDで使用できない文字または記号が含まれている場合、連携機能を利用できません。(例:「admin」等)                           |  |  |  |  |  |
|                             | 外部のLINE WORK   | S連携                                                                                                    |  |  |  |  |  |
| 和音<br>トーク<br>連想<br>第<br>Sot | 連携設定           | <ul> <li>● 有効にする</li> <li>● 設定しない</li> <li>※ 連携設定を有効にすると、連携機能の利用が許可されたメンバーに限り、トークで外部のLINE WORKSユーザーとメッセージを送受信できます。</li> <li>詳細を見る</li> <li>※ 外部のLINE WORKSユーザーとのトーク内容は、監査ログまたはアーカイブで検索/閲覧が可能です。</li> </ul> |  |  |  |  |  |
|                             | 利用メンバー         | 全4人が利用中(失敗0) 利用メンパー管理<br>※ 連携機能の利用が許可されたメンバーは、トークで外部のLINE WORKSユーザーとメッセージを送受信できます。<br>※ 外部のLINE WORKSユーザーは、連携機能を利用しているメンバーのIDをLINE WORKS上で検索して、メンバーの氏名/会社名/プロフィール写真を確認できます。                                |  |  |  |  |  |
|                             |                | 保存キャンセル                                                                                                    |  |  |  |  |  |

#### 外部トーク連携:LINE連携(1)

#### 【連携設定】

- ▶ 連携機能の利用が許可されたメンバーに限り、トークでLINEユーザーとメッセージを送 受信できます。※規定値は「設定しない」
- ▶ LINEユーザーとのトーク内容は、監査ログまたはアーカイブで検索/閲覧が可能です。 【利用メンバー】
  - ▶ 「利用メンバー管理」で利用メンバーを追加/削除の設定ができます。

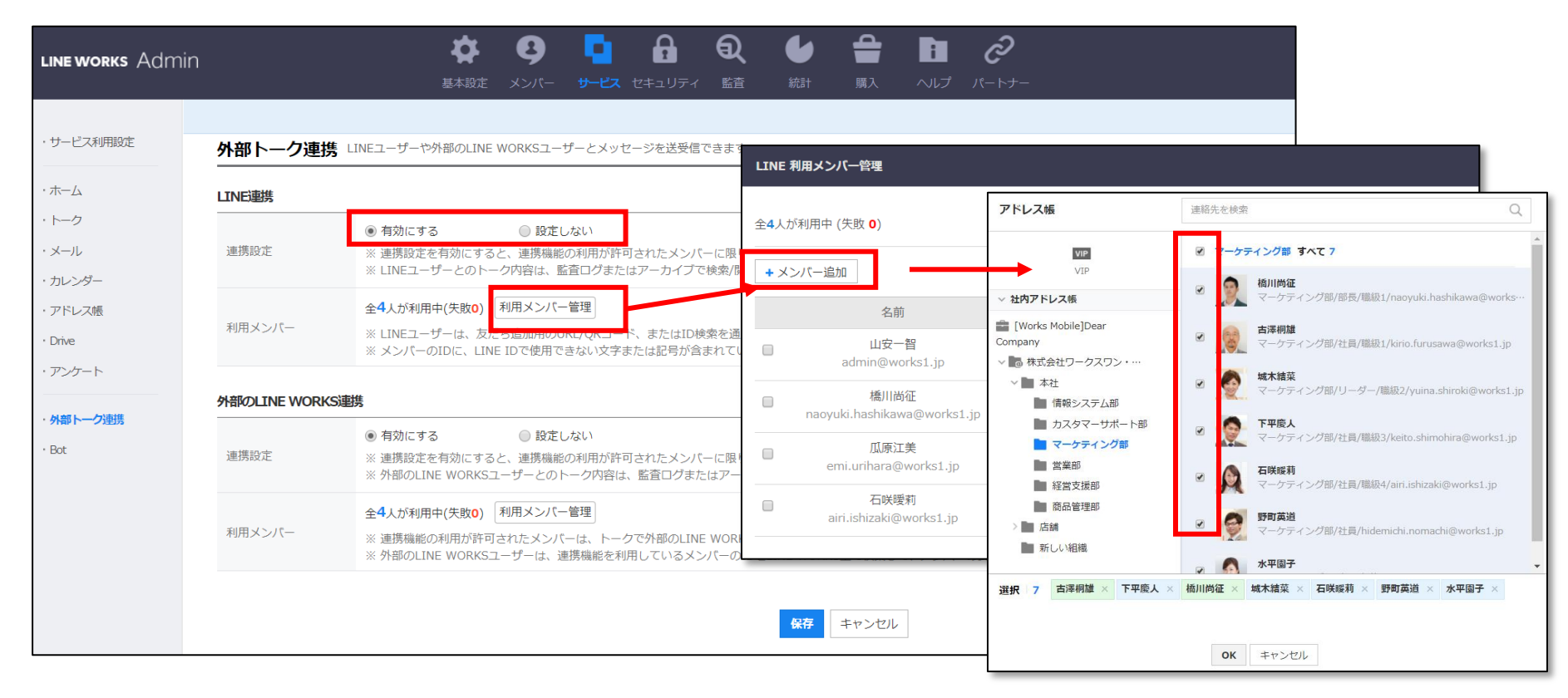

#### **外部トーク連携:外部のLINE WORKS連携** [サービス] - [外部トーク連携]

- LINE WORKS 間の連携も LINE 連携と同様の手順です。
- まず LINE WORKS 連携を有効にし、次に LINE WORKS 間の連携を許可する メンバーを設定します。

|             | AHPOLINE WORKS連携 既定値は「設定しない」 |                                                                                                    |                                                      |                                    |                                                                    |                        |  |  |
|-------------|------------------------------|----------------------------------------------------------------------------------------------------|------------------------------------------------------|------------------------------------|--------------------------------------------------------------------|------------------------|--|--|
| ・ 外報 トーン 建活 | 連携設定                         | <ul> <li>● 有効にする</li> <li>● 設定しない</li> <li>※ 連携設定を有効にすると、連携機能の利用が許可されたメンバーに限り、トークで外部のLINE WORKSユーザーとメッセージを送受信できます。 <u>詳細を見る</u></li> <li>※ 外部のLINE WORKSユーザーとのトーク内容は、監査ログまたはアーカイブで検索/閲覧が可能です。</li> </ul> |                                                      |                                    |                                                                    |                        |  |  |
|             | 利用メンバー                       | 全4人が利用中(失敗o)<br>※ 連携機能の利用が許可されたメン<br>※ 外部のLINE WORKSユーザーは、                                                                                                    | ー管理<br>「一は、トークで外部のLINE WORKSユ<br>連携機能を利用しているメンバーのIDを | ーザーとメッセージを送受信<br>LINE WORKS上で検索して、 | できます。<br>メンバーの氏名/会社名/プロフィール国                                       | 写真を確認できます。             |  |  |
|             |                              |                                                                                                    | LINE 利用メンバー管理                                        |                                    |                                                                    |                        |  |  |
|             |                              |                                                                                                    | 全4人が利用中 (失敗 ○)                                       | アドレス帳                              | 連絡先を検索                                                             | Q                      |  |  |
|             |                              |                                                                                                    |                                                      | VIP                                | マーケティング部 すべて 7                                                     | A                      |  |  |
|             |                              |                                                                                                    | + メンバー追加                                             | VIP<br>~ 社内アドレス帳                   | <ul> <li>         ・ 格川尚征<br/>マーケティング部/部長/職級1/naoyu     </li> </ul> | uki.hashikawa@works…   |  |  |
|             |                              |                                                                                                    | 名前                                                   | [Works Mobile]Dear<br>Company      | <ul> <li>古澤桐雄</li> <li>マーケティング部/社員/職級1/kirio.f</li> </ul>          | urusawa@works1.jp      |  |  |
|             |                              |                                                                                                    | admin@works1.jp                                      | ◇ ■ 株式会社ワークスワン・… ◇ ■ 本社            | ✓ 减木結菜                                                             |                        |  |  |
|             |                              |                                                                                                    | 橋川尚征<br>naoyuki.hashikawa@works1.jp                  | ● 情報システム部                          | - マーケティンク部/リーター/職級2/yu                                             | uina.shiroki@works1.jp |  |  |
|             |                              |                                                                                                    |                                                      | マーケティング部                           | <ul> <li>マーケティング部/社員/職級3/keito.</li> </ul>                         | shimohira@works1.jp    |  |  |
|             |                              |                                                                                                    | emi.urinara@works1.jp<br>石咲曖莉                        |                                    | <ul> <li> <b>石咲暖莉</b><br/>マーケティング部/社員/職級4/airi.isl     </li> </ul> | hizaki@works1.jp       |  |  |
|             |                              |                                                                                                    | airi.ishizaki@works1.jp                              |                                    | ☑ 野町英道<br>マーケティング部/社員/hidemichi.nd                                 | omachi@works1.jp       |  |  |
|             |                              |                                                                                                    |                                                      | 新しい組織                              | ☞ 💦 水平園子                                                           | •                      |  |  |
|             |                              |                                                                                                    |                                                      | 選択 7 古澤桐雄 × 下平慶人                   | × 桶川尚征 × 城木結菜 × 石咲暖莉 × 野町英道                                        | a × 水平園子 ×             |  |  |
|             |                              |                                                                                                    |                                                      |                                    |                                                                    |                        |  |  |

# 3. サービスの管理

#### 本章での学習目標

- 各サービスの利用権限のルールを策定・適用できる
- 各サービスの詳細設定を策定・適用できる
- 外部トーク連携許可の設定と効果を理解する